Curso "Presentación adecuada de información estadística"

## MANUAL DE ACCESO

San José, Costa Rica Abril 2018

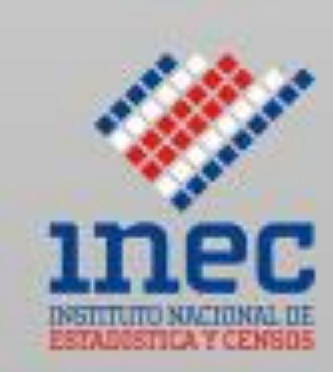

## Instrucciones para el uso del aula virtual

## Presentación adecuada de información estadística - 2018

El presente documento tiene como propósito guiarlo a usted como estudiante del Curso virtual "Presentación adecuada de información estadística - 2018".

Se brindarán las instrucciones paso a paso para procurar que su ingreso al sitio del aula virtual del Instituto Nacional de Estadística y Censos (INEC) sea lo más sencillo posible.

A continuación, se detallarán los pasos a seguir en esta tarea:

1. Correo con instrucciones: al ser usted seleccionado para participar en este curso virtual, como primer paso recibirá un correo en donde se le brindará la dirección electrónica en donde se encuentra ubicada el aula virtual, además se le indicará un nombre de usuario y una contraseña temporal.

| 🗄 5 0 1 4 🦉                                                                                                    | <u>R</u> i ≠                                                                                                    | Aula Virtual - INEC: Cuenta de nuevo usuario                                                   | o - Mensaje (Texto sin formato)                          | a production of                                     | 6 – 0 ×               |
|----------------------------------------------------------------------------------------------------|----------------------------------------------------------------------------------------------------|------------------------------------------------------------------------------------------------|----------------------------------------------------------|-----------------------------------------------------|-----------------------|
| Archivo Mensaje Q ¿Que                                                                                                    | é desea hacer?                                                                                                    |                                                                                                |                                                          |                                                     |                       |
| € Ignorar<br>Correo no deseado - Eliminar                                                                                                    | Responder Responder Responder Responder Transformer Responder Responder Resp | Mover a: ?<br>Correo electrón V Listo<br>Responder y eli Y Crear nuevo                         |                                                          | Marcar como Categorizar Seguimiento<br>no leído • • | Traducir R T          |
| Eliminar                                                                                                    | Responder                                                                                                    | Pasos rápidos                                                                                  | r <sub>a</sub> Mover                                     | Etiquetas 🖓                                         | Edición Zoom 4        |
| Para Enaho Virtual<br>Se han quitado los saltos de lini                                                                                                    | :42<br>ador INEC (vía Aula Virtual)<br>• INEC: Cuenta de nuevo usuario<br>ea adicionales de este mensaje.                                                                                                    | <noreply@aulavirtual.ine< td=""><td>c.cr&gt;</td><td></td><td></td></noreply@aulavirtual.ine<> | c.cr>                                                    |                                                     |                       |
| Hola,<br>Se le ha abierto una nueva cu<br>y se le ha asignado una nueva<br>La información para entrar e:<br>nombre de usuario:<br>contraseña:<br>(deberá cambiar su contrasei<br>Para comenzar a usar 'Aula V<br>En la mayoría de programas o<br>direcciones del navegador.<br>Un saludo del administrador | Nombre de la Persona<br>uenta en 'Aula Virtual - INEC'<br>a contraseña temporal.<br>S:<br>Nombre de usuari<br>ña cuando acceda por primera vez)<br>Irtual - INEC', entre en <u>http://aulavirtual.ii</u><br>de correo electrónico, debería aparecer en<br>de 'Aula Virtual - INEC',                                                                                                    | b<br>hec.cr/login/<br>forma de enlace azul sobre el que sim                                    | <mark>a ingresar</mark><br>Plemente puede hacer clic. Si | eso no funciona, copie y pegue la dire              | ccción en la barra de |

Admin User

2. Con esta información usted podrá ingresar al Aula virtual del INEC y así proceder con el acceso al curso de Presentación adecuada de información estadística.

La contraseña proporcionada en el correo es temporal y será su responsabilidad cambiarla por una contraseña robusta de entre 8 y 10 caracteres y que cuente con números, letras mayúsculas y minúsculas y algún otro carácter no alfanumérico del teclado.

3. Una vez que se ingresa al sitio del aula virtual del INEC deberá ingresar el usuario y la contraseña temporal suministrada en el correo. Al dar clic sobre el botón de acceder, usted ingresará por primera vez al sitio.

| 🜌 Aula Virtual - INEC: Entra 🗙                                                    |                                                                                                    | Carlos | – ø ×    |
|-----------------------------------------------------------------------------------|----------------------------------------------------------------------------------------------------|--------|----------|
| $\leftarrow$ $\rightarrow$ C $\triangle$ 🛈 No seguro   aulavirtual.inec.cr/login/ |                                                                                                    | \$     | á 🗲 🖾 i  |
| Aula Virtual PEspañol - Internacional (ss)                                        |                                                                                                    | Redes  | sociales |
|                                                                                   |                                                                                                    |        |          |
|                                                                                   | Acceder                                                                                                    |        |          |
|                                                                                   | Nombre de usuario<br>Contraseña<br>Contraseña<br>Contraseña<br>Contraseña<br>Colvido su nombre de usuario<br>Colvido su nombre de usuario<br>Colvido su nombre de usuario o contraseña?<br>Las 'Cookies' deben estar habilitadas en su navegador T<br>Augunos cursos permiten el acceso de invitados<br>Latar como unvitado |        |          |
|                                                                                   |                                                                                                    |        |          |
|                                                                                   | Contáctenos<br>Instituto Nacional de Estadística y Censos, de la Rotonda de La<br>Bandera, 450 metros oeste, Calle Los Negritos, Edificio Ana<br>Lorena, Mercedes de Montes de Oca, San José, Costa Rica.<br>América Central.<br>Taléfons: (360) 2280-9280, Extensiones 326 y 327<br>Correo: informational gas c            |        |          |
|                                                                                   | ©2017 Instituto Nacional de Estadística y Censos                                                                                                    |        |          |

**4.** Al ingresar por primera vez, como se mencionó anteriormente se deberá cambiar la contraseña, en esta pantalla se le brindarán instrucciones de cómo crear una contraseña robusta y que cumpla con los requisitos necesarios.

| 🗇 Inicio 🦉 Cambiar contrateña 🗙 🕂                                                                                                    | - 0 ×                                                   |
|----------------------------------------------------------------------------------------------------|---------------------------------------------------------|
| ← → O   admitual instant hopes (a subscription of the subscription of the subscriptio              | Q N =   # []                                            |
|                                                                                                    |                                                         |
| Aula Virtual 🔎 Equilet - Internacional (es) + 📾 Min cursos +                                                                                                    | @ 12                                                    |
| Ana personal > Pre > Cu > Cambiar contrasella                                                                                                    |                                                         |
| Para commun, deberi cambar na contasella.                                                                                                    | A NAVEGACIÓN BOT                                        |
| Cambiar contraseña                                                                                                    | Area personal     Encie del situe     Páginas del situe |
| Nombre de umarin emitorettual                                                                                                    | Mis curves<br>Presentacion-Estadistica-2018             |
| Importante La commanda defensia tener al menor E caracter(es), al menor I digito(s), al menor I miniscula(s), al menor I maniscula(s), al menor I maniscula(s), al menor I              |                                                         |
| Contrasella actual*                                                                                                    |                                                         |
| Nueva contrasella" ******                                                                                                    |                                                         |
| Nueva contrasela (de nuevo)*                                                                                                    |                                                         |
| En este fossulario hay rampos obliganeiros +.                                                                                                    |                                                         |
| Contietrens<br>Institute Microsoft de La Bandera, 150 metros conte, Ci<br>Lorena, Microsoft de Moseira, Addicio Ana<br>Lorena, Microsoft de Moseira, Addicio Ana<br>Lorena, Microsoft de Moseira, Addicio Ana<br>Lorena, Microsoft de Moseira, Addicio Ana<br>Lorena, Microsoft de Moseira, Addicio Addicio Addici |                                                         |

**5.** Recuerde que es importante guardar los cambios que vaya haciendo conforme avance por las diferentes pantallas.

Una vez completado el cambio de la contraseña, el sistema nos indicará que la misma fue cambiada satisfactoriamente y continuamos con el siguiente paso.

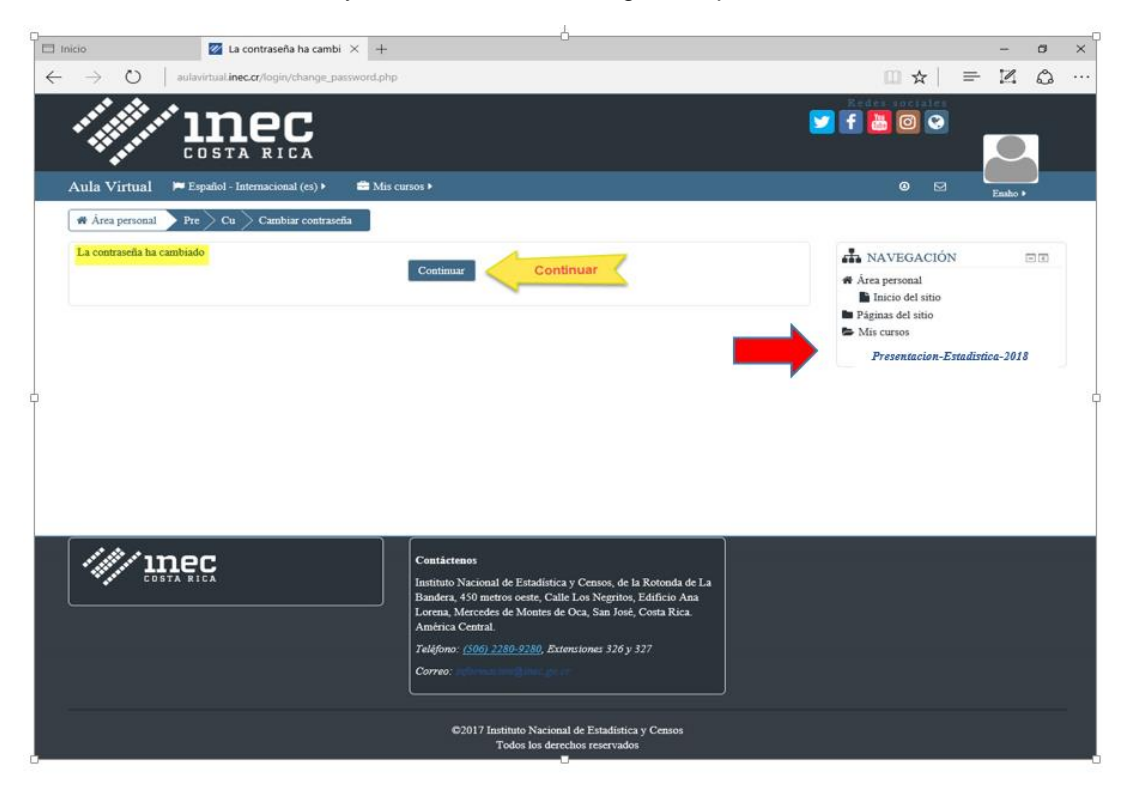

6. Para ingresar al curso virtual, simplemente deberá dar clic sobre el nombre de curso y ya estaremos listos para iniciar con el curso virtual.

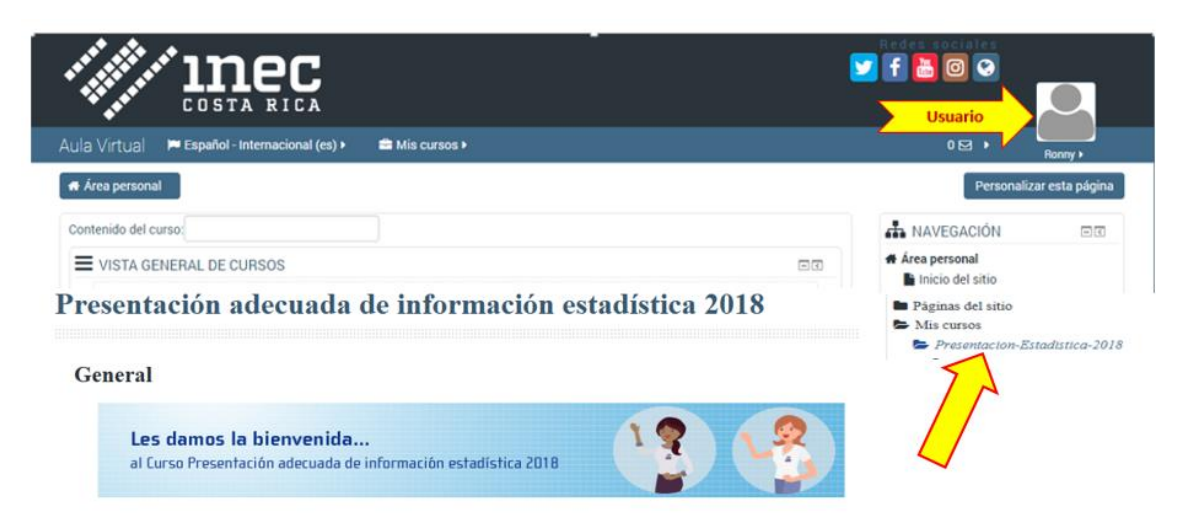

**7.** El sitio del aula está dividido en bloques, estos bloques podrán ser personalizados por cada estudiante y decidirán si los mantienen visibles u ocultos.

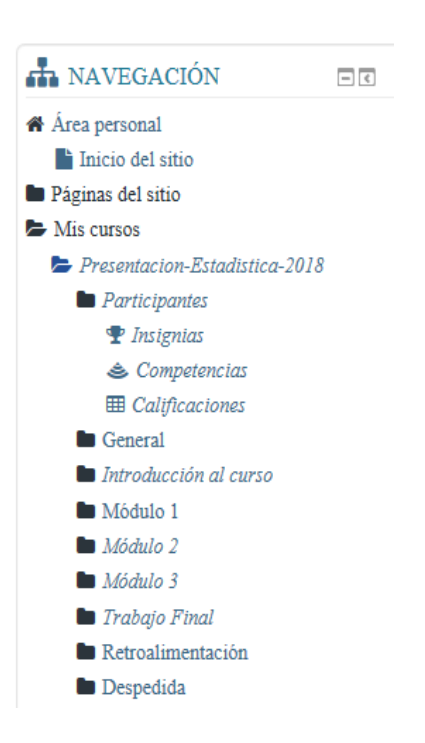

También es importante indicar que los módulos se irán poniendo a disposición de los estudiantes a lo largo del curso, de igual forma las evaluaciones y tareas de cada unidad.

- 8. Cualquier notificación importante les será enviada por medio de los bloques de avisos y además estará activo el Chat cada ciertos días u horas para las consultas de los usuarios.
- 9. Tome en cuenta que para la lectura de la documentación de estudio debe tener instalado en su dispositivo el Acrobat Reader, si no lo tiene instalado puede descargarlo en la siguiente dirección: <u>https://get.adobe.com/es/reader/</u>

**10.** Para finalizar es importante que cuando ya esté desarrollando las actividades propias del curso virtual tome en consideración lo siguiente:

Usted dispondrá de un tiempo determinado para desarrollar la evaluación, en caso de que por alguna circunstancia se quede sin internet, el sistema le indicará que tendrá que esperar a que se restablezca la conexión. Una vez que esto suceda, el sistema se posicionará en la última pregunta en que se encontraba cuando se perdió la conexión, en este momento, el cronómetro continuará con el tiempo que le restaba al momento de la interrupción. Siguiente imagen muestra un ejemplo:

| $\rightarrow$ O                                       | aulavirtual.inec.cr/mod/quiz/attempt.php?attempt-                                                                                                    | ≈118&page≈1                                                                                                    |                                                                                                    |
|-------------------------------------------------------|----------------------------------------------------------------------------------------------------|----------------------------------------------------------------------------------------------------|----------------------------------------------------------------------------------------------------|
| And<br>Un                                             | conexión de red se ha perdido. (Ha fallado el guardad<br>ote las respuestas introducidas en esta página en los úl<br>a vez que la conexión se haya restablecido, sus respue | o automático).<br>Itimos minutos, y trate de volver a conectarse.<br>stas deben ser guardados y este mensaje desaparecerá. | -                                                                                                    |
| Aula Virtual                                          | 🏁 Español - Internacional (es) 🕨 📫 Mis curso                                                                                                    | s 🕨 📾 This course 🕨                                                                                                    | O 0 ☑ ► Charly ►                                                                                                    |
| 🔿 Área personal                                       | 📏 Mi 📏 Vir 📏 Un 📏 3.3 Evaluación de la Unida                                                                                                    | ad 3                                                                                                    |                                                                                                    |
| Pregunta 2<br>Sin responder alla<br>V Marcar pregunta | ción adecuada de inf                                                                                                    | formación estadística 2018                                                                                                 | NA FEGACIÓN POR EL<br>CUESTONARIO<br>1 2 3 4 5 6 7<br>8 9 10 11 12 13 14<br>Terminar intento<br>Tiempo restante 0:08:51 |
|                                                       | 5                                                                                                    | <ul> <li>✓</li> <li>✓</li> </ul>                                                                                           |                                                                                                    |
|                                                       |                                                                                                    |                                                                                                    |                                                                                                    |
|                                                       | (                                                                                                    |                                                                                                    |                                                                                                    |

- i. Para navegar a través de las preguntas de la evaluación debe dar clic sobre el número de pregunta al cual quiere ir ya sea para revisarla o completarla.
- ii. Es muy importante que una vez que finalice el examen y lo haya revisado, de clic al botón de "*Enviar todo y terminar*" para que este sea enviado al aula virtual.

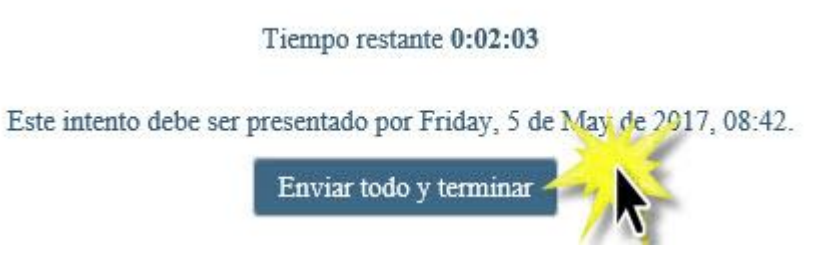

 iii. Posteriormente usted deberá confirmar el envío de la información y con esto finalizaría el desarrollo de la prueba. En caso contrario, puede cancelar el envío y si el tiempo se lo permite revisar nuevamente las preguntas.

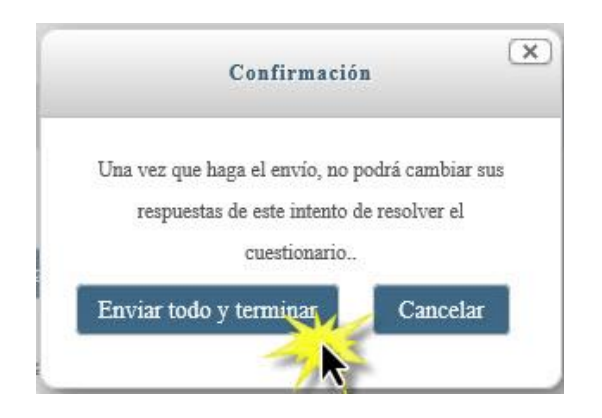

- **11.** Cualquier duda que usted tenga sobre el uso o sobre el contenido del Aula Virtual, no dude en comunicarse con nosotros por medio de los siguientes canales:
  - Sistema de mensajería: el aula cuenta con un sistema de mensajería en donde usted podrá enviar a los profesores del curso (Rocío Portilla y Sandra Vargas) cualquier duda o comentario que tenga. Para enviar un mensaje busque en el bloque de "USUARIOS EN LINEA" el nombre de la persona y pulse sobre el símbolo de conversación para ingresar a los mensajes.

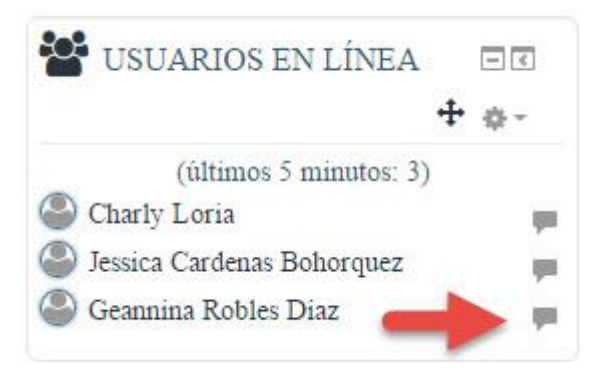

ii. Tiene además la dirección de correo electrónico <u>informacion@inec.go.cr</u> para hacer todas sus consultas sobre la temática y problemas que encuentre en el desarrollo del curso virtual.

Es importante recordar que, aunque tanto el sistema de mensajería como el correo están habilitados las 24 horas del día, solamente serán contestadas las dudas o consultas en el horario de oficina del INEC que es de las 8:00 a las 16:00 horas.

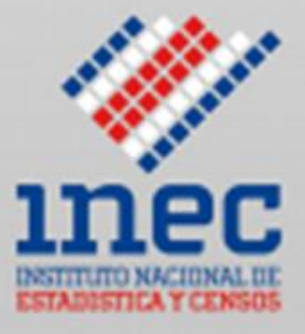

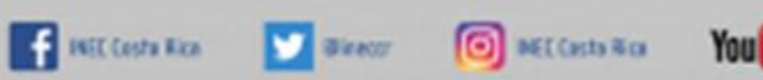

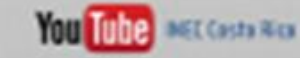

## www.inec.cr

INEC, de la rotonda de La Bandera 450 metros oeste, sobre calle Los Negritos, edificio Ana Lorena, Mercedes de Montes de Dca, Costa Rica. Correo ez informacionillinec.go.cr. Apertade: 10163 - 1000 San José, C. R. Teléfana: 2260 - 9260, set. 326 o 327, Telefae: 2224-2221